## 問題解決力育成10時間 受講ガイド

この度は問題解決力育成10時間講座をご受講いただき ありがとうございます。 受講の仕方を簡単にご説明いたしますので、 手順に従って受講をスタートしてください。

はじめに:ご受講の際に必要な環境があるかご確認ください

### ■ユーザ環境

| OS              | Window7、8.1、10 / Mac OS X10.10、10.11、10.12 /<br>iOS9、10 / Android4.4以降                                               |
|-----------------|----------------------------------------------------------------------------------------------------|
| メモリ             | 2GB以上                                                                                                    |
| ユーザ画面<br>対応ブラウザ | Internet Explorer11 / Firefox最新版 / Chrome最新版 /<br>Microsoft Edge 最新版 / Safari最新版 / Safari(iOS) / Chrome<br>(Android) |

## 1. ログイン

### ①メールに記載してある下記アドレスにアクセスしてください。 http://forsaito.elmstarz.com/eLM/

| $\begin{array}{c c} \textbf{P} \text{ eLearning Manager Z} & \times & + & - \\ \hline & \leftarrow & \rightarrow & \bigcirc &   \text{ forsaito elmstarz.com/eLM} & & \bigcirc & \bigstar &   & = & \boxtimes & . \end{array}$ | □ ×<br>Δ … ユーザ用                                                                                                    |
|----------------------------------------------------------------------------------------------------|----------------------------------------------------------------------------------------------------|
| () お知らせ <u>をてこってであ</u><br><u>お知らせ     をてこってであ</u><br><u>お坊らせ     をてこってであ</u><br><u>お坊らせ     をてこってであ</u><br><u>客味中の研想と</u><br><u>条味中の研想と</u><br><u>条味中の研想と</u><br><u>条水</u> -<br>() アンケート                                       | 2 FAQ ごう ごう < |
| ②右上のログイン<br>ボタンを押してください。                                                                                                    | ③同じくメールに記載のIDと<br>パスワードを入力して、<br>ログインボタンを押してください                                                                                                    |

## 2. コースの受講

### ①左側のメニューの受講者トップをクリックして、受講したいコースの 「コースを開く」をクリックしてください

| 20081.<br>20281.<br>20282.00<br>100828<br>1                        |                   |                         |   |       | こんにちは!           | 問題解決 さん | <b>じ</b> ログアウト |
|--------------------------------------------------------------------|-------------------|-------------------------|---|-------|------------------|---------|----------------|
| 受講者トップ                                                             | 学習画面              |                         |   |       |                  |         |                |
| • x=-                                                              | 操作                | コース名                    | 進 | 捗     | 受講期間             | 学習開始日時  | 学習修了日時         |
|                                                                    | [ <u>]-スを開</u> ]  | 1時期目:問題解決とはどんな考え方なのか    |   | 未履修   | コース割り当て日から 120日間 |         |                |
|                                                                    | [ <u>]-スを開</u> [] | 2時間目:問題解決の考えがなぜ必要なのか    |   | 1 未履修 | コース割り当て日から 120日間 |         |                |
| Y FAQ/お問い合わせ                                                       | [ユースを開入]          | 3時間目:課題発見のための考え方を学ぶ     |   | 日 未履修 | コース割り当て目から 120日間 |         |                |
| ・<br>・<br>・<br>・<br>・<br>・<br>・<br>・<br>・<br>・<br>・<br>・<br>・<br>・ | [ユースを開入]          | 4時間目:会社の課題の当たりづけをしてみる   |   | 1 未履修 | コース割り当て日から 120日間 |         |                |
|                                                                    | [ユースを開入]          | 5時間目:情報の集め方を考える         |   | 📘 未履修 | コース割り当て目から 120日間 |         |                |
|                                                                    | [ユースを開入]          | 6時間目:チャートの書き方を学ぶ        |   | 未履修   | コース割り当て日から 120日間 |         |                |
|                                                                    | [ユースを開入]          | 7時間目:情報を意味あるように整理する     |   | 1 未履修 | コース割り当て日から 120日間 |         |                |
|                                                                    | [ユースを開入]          | 8時間目:整理した情報から意味を読み取る    |   | 📘 未履修 | コース割り当て目から 120日間 |         |                |
|                                                                    | [ユースを開入]          | 9時間目:人が理解しやすいように資料にまとめる |   | 日 未履修 | コース割り当て日から 120日間 |         |                |
|                                                                    | [ユースを開入]          | 10時間目:自分を磨き、人を巻き込む      |   | 📘 未履修 | コース割り当て目から 120日間 |         |                |
|                                                                    | [ <u>ユースを開</u> ]  | 問題解決力育成10時間講座:修了試験      |   |       | 無期限              |         |                |

受講期間は、当初はコース割 り当て日から120日間と記載さ れていますが、1週間以内には 終了日付が記載されるように なります

## ②コースは3~4のチャプターに分かれています。受講したいチャプター の「学習する」をクリックしてください

#### <u>学習画面 [コース一覧]</u> ≫ 学習する

■1時間目:問題解決とはどんな考え方なのか

| 学習する 詳細/履歴                         |                 |                                        |          |          |
|------------------------------------|-----------------|----------------------------------------|----------|----------|
| 📄 未履修 / 🔼 履修中 / 🚺 修了 / 🔀 不合格 / 💽 合 | 格               |                                        |          |          |
| チャプター名                             |                 |                                        | 標準学習時間   |          |
| 1問題解決に対する一般的な認識                    | [学習する]          | [詳細]                                   | 00:20:00 | 標準学習時間は  |
| 2.問題解決はで考え方である                     | [学習する]          | [ 副前日 ]                                | 00:15:00 | 映像の長さを示し |
| ▶ 3.問題を認識したらすぐ解決するのは間違い            | [ <u>学習する</u> ] | [ ][[[[[[[]]]]]]]]]]]]]]]]]]]]]]]]]]]] | 00:15:00 | います      |
| 4.成果実現のためのプロセス                     | [ <u>学習する</u> ] | [副新田]                                  | 00:20:00 |          |
|                                    | [学習する]          | [詳細]                                   | 00:00:00 |          |
|                                    |                 |                                        |          |          |

配布資料を選ぶと、講義資料の抜粋版がPDFで表示されます。 ダウンロード保存も可能です

## ③動画を視聴します。 動画を視聴し終えたら、右上の終了ボタンを押してください。

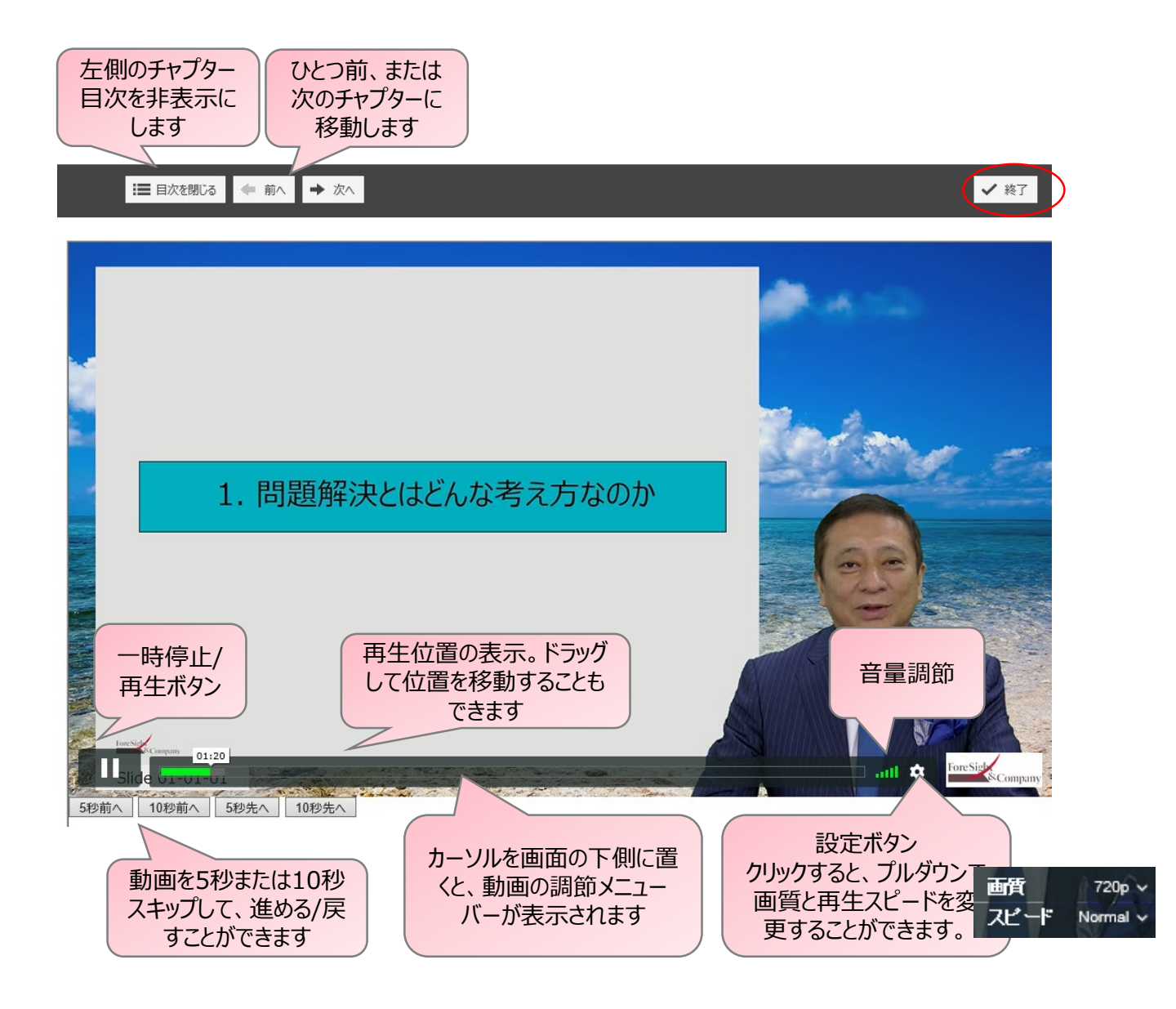

# ④視聴すると、ステイタスが未履修から修了などに変更されます。

<u>学習画面 [コース一覧]</u> ≫ 学習する

■1時間目:問題解決とはどんな考え方なのか

学習する
詳細/履歴

🔚 未履修 / 🔼 履修中 / 📜 修了 / 🔀 不合格 / 💽 合格

|   | チャプター名                 |                 |                                                                                                    | 標準学習時間   |
|---|------------------------|-----------------|----------------------------------------------------------------------------------------------------|----------|
| / | 同時解決に対する一般的な認識         | [ <u>学習する</u> ] | [ [[16]]] [[16]] [[16]] | 00:20:00 |
|   | 2. 問題解決は"考え方"である       | [ <u>学習する</u> ] | [ 証益 ]                                                                                                    | 00:15:00 |
|   | ■313週を認識したらすぐ解決するのは間違い | [学習する]          | [詳細]                                                                                                    | 00:15:00 |
|   | 14. 北果実現のためのプロセス       | [ <u>学習する</u> ] | [詳細]                                                                                                    | 00:20:00 |
| l | 「「「「「「「」」を加資料          | [ <u>学習する</u> ] | [詳細]                                                                                                    | 00:00:00 |
| ` | 一覧に戻る                  |                 |                                                                                                    |          |

| [ <u>コースを開く</u> ] | 1時間目:問題解決とはどんな考え方なのか   |    | 🔽 修了         |
|-------------------|------------------------|----|--------------|
| [ <u>コースを開</u> く] | 2時間目:問題解決の考えがなぜ必要なのか   |    | 🔽 修了         |
| [ <u>コースを開</u> く] | 3時間目:課題発見のための考え方を学ぶ    | 1  | 🔽 修了         |
| [ <u>コースを開</u> く] | 4時間目:会社の課題の当たりづけをしてみる  | /  | 🗖 修7         |
| [ <u>コースを開</u> 人] | 5時間目:情報の集め方を考える        |    | 🔽 修了         |
| [ <u>コースを開く</u> ] | 0時間目:チャートの書き方を学ぶ       |    | 🔽 修了         |
| [ <u>コースを開</u> く] | 7時間目:情報を意味あるように整理する    |    | 🔲 修丁         |
| [ <u>コースを開く</u> ] | 8時間目:整理した情報から意味を読み取る   | /  | 🗖 🕅          |
| [ <u>コースを開</u> く] | 9時間目:人が理解しやすいように資料にまとめ | 73 | <b>下</b> 修了  |
| [ <u>コースを開く</u> ] | 10時間目:自分を磨き、人を巻き込む     |    | <b>【】</b> 修了 |

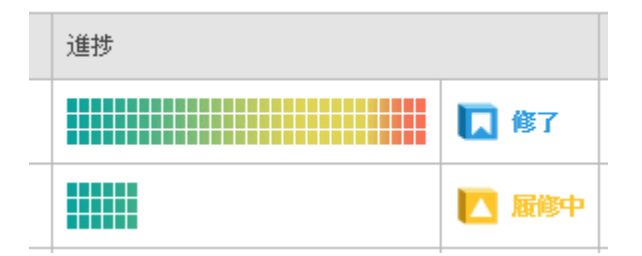

受講状況に応じて、進捗欄が更新されます

## 3. お問い合わせの仕方

### ①何かご質問がある場合には、左側メニューの「FAQ/お問い合わせ」を クリックしてください

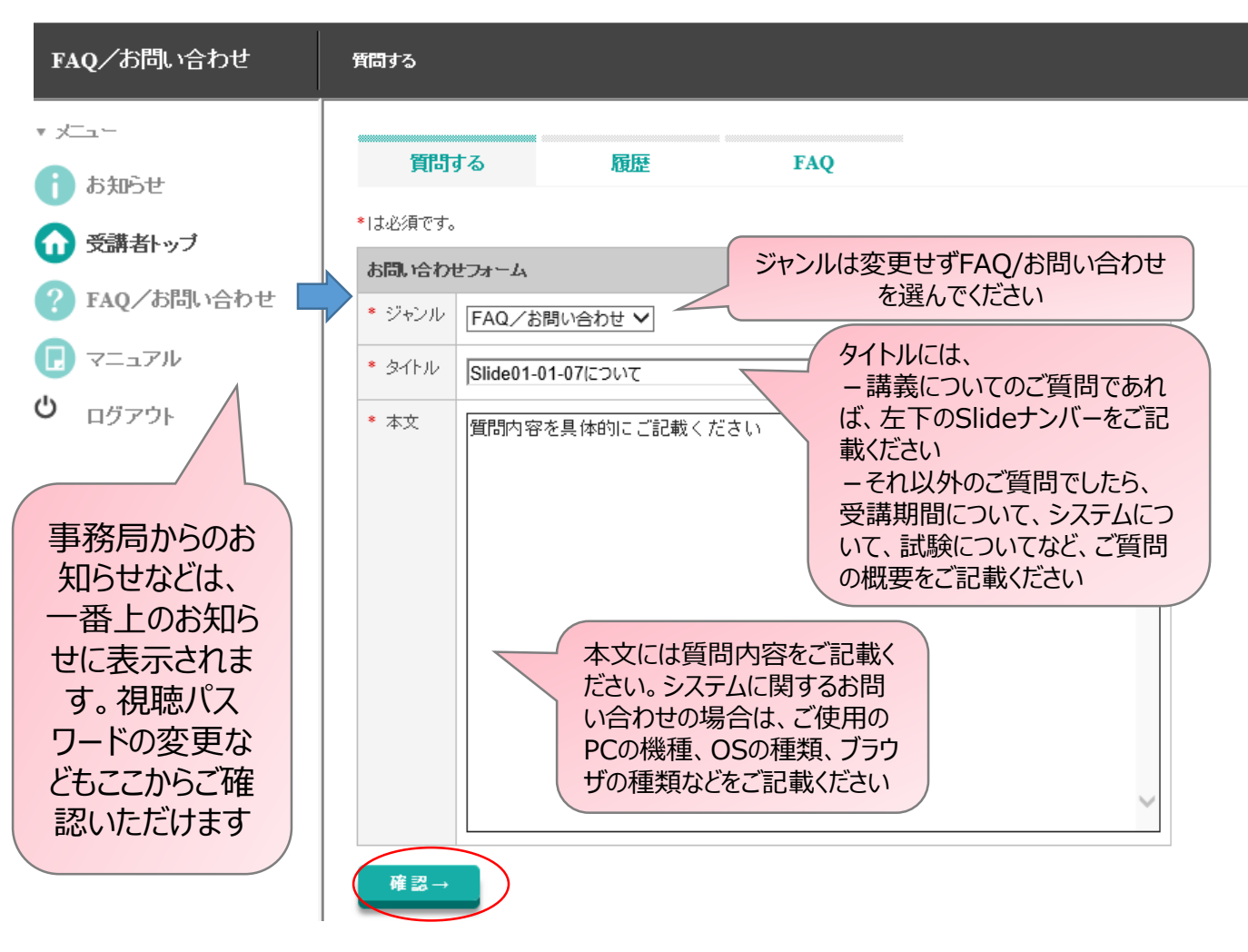

②ジャンル、タイトル、本文を記載して、確認ボタンを 押してください

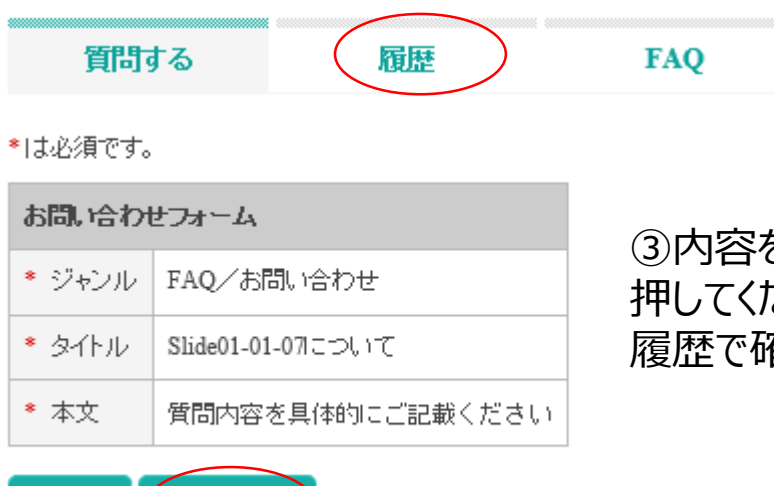

送信→

戻る

③内容を確認して送信ボタンを 押してください。過去のご質問は 履歴で確認できます

### 4. 修了試験を受ける

全ての講義を受講し終えたら、

問題解決力育成10時間講座:修了試験の「コースを開く」をクリックして 修了試験を受講してください。合格すると、修了証が発行されます。

| 000 EL.<br>400 EL.<br>100 EL.<br>100 EL |                   |                         |   |       | こんにちは!           | 問題解決 さん | 🖞 ዐグアウト |
|----------------------------------------------------------------------------------------------------|-------------------|-------------------------|---|-------|------------------|---------|---------|
| 受講者トップ                                                                                                    | 学習画面              |                         |   |       |                  |         |         |
| *                                                                                                    |                   |                         |   |       |                  |         |         |
| 。<br>お知らせ                                                                                                    | 操作                | コース名                    | 進 | 捗     | 受講期間             | 学習開始日時  | 学習修了日時  |
|                                                                                                    | <u>[ユースを開入]</u>   | 1時間目:問題解決とはどんな考え方なのか    |   | 日 未國修 | コース割り当て日から 120日間 |         |         |
| FAQ/お問い合わせ                                                                                                    | [ <u>コースを開入</u> ] | 2時間目:問題解決の考えがなぜ必要なのか    |   | 1 未國修 | コース割り当て日から 120日間 |         |         |
| <ul> <li>マニュアル</li> </ul>                                                                                                    | [ <u>コースを開入</u> ] | 3時間目:課題発見のための考え方を学ぶ     |   | ■ 未履修 | コース割り当て日から 120日間 |         |         |
| U <sub>П</sub> бурь                                                                                                    | [ユースを開入]          | 4時間目:会社の課題の当たり文けをしてみる   |   | ■ 未國修 | コース割り当て日から 120日間 |         |         |
|                                                                                                    | [ユースを開入]          | 5時間目:情報の集め方を考える         |   | 1 未國修 | コース割り当て日から 120日間 |         |         |
|                                                                                                    | [ユースを開入]          | (時間目:チャートの書き方を学ぶ        |   | 1 未國修 | コース割り当て日から 120日間 |         |         |
|                                                                                                    | [ユースを開入]          | 7時間目:情報を意味あるように整理する     |   | ■ 未國修 | コース割り当て日から 120日間 |         |         |
|                                                                                                    | [ユースを開入]          | 8時間目:整理した情報から意味を読み取る    |   | ■ 未履修 | コース割り当て日から 120日間 |         |         |
|                                                                                                    | [ユースを開入]          | 9時間目:人が理解しやすいように資料にまとめる |   | ■ 未履修 | コース割り当て日から 120日間 |         |         |
|                                                                                                    | [ユースを開入]          | 10時間目:自分を磨き、人を巻き込む      |   | 1 未履修 | コース割り当て日から 120日間 |         |         |
|                                                                                                    | [二-又を開入]          | 問題解決力育成10時間講座:修了試験      |   | 1 未履修 | 無期限              |         |         |

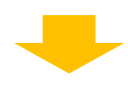

| 問題解決力育成10時間講座一修了試験(1回目)                                                                                                    | 問題解決力育成10時間講座:修了試験 🔚 目炎を閉じる 🦇 前へ 🧼 次ヘ                                                                                                    | 終了 |
|----------------------------------------------------------------------------------------------------|----------------------------------------------------------------------------------------------------|----|
| 問題解決力育成10時間講座の修了試験です。<br>制限時間は25分間、問題数は20間。14間以上正解で合格となります。<br>内容をよく理解すれば、難にでも解ける問題となっています。<br>試験は3回まで試験受講が可能です。<br>合格した方には修了証を発行いたします(案) | <ul> <li>・ チャブター</li> <li>問題解決力育成10時間講座 - 修了試験(2回目)</li> <li>* アイエの認明</li> <li>* アイエの認明</li> <li>* アイエンの認明</li> <li>* アイエレの認知</li> <li>* アイエンの認明</li> <li>* アイエンの認明</li> <li>* アイエンの認明</li> <li>* アイエンの認知</li> <li>* アイエンの認知</li> <li>* アイロック</li> <li>* アイン・</li> <li>* アイロック</li> <li>* アイン・</li> <li>* アイロック</li> <li>* アイン・</li> <li>* アイン・</li></ul> |    |

提出ボタンを押しただけでは回答が 確定しませんので、必ず右上の 終了ボタンを押してください

🔚 未履修 / 🔼 履修中 / 🔽 修了 / 🔀 不合格 / 🚺 合格

| チャプター名               |        |        | 標準学習時間   |
|----------------------|--------|--------|----------|
| 区 問題解決力育成10時間講座:修了試験 | [学習する] | [ 註紀四] | 00:25:00 |

一覧に戻る

結果はチャプター名の左側に表示されます。試験は3回まで受講することが可能ですので、合格を目指して頑張ってください